راهنمای بکارگیری اينورتر LS iG5A

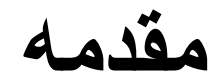

اینورتر iG5A ساخت شرکت LG که با نام LS SV- iG5A شناخته می شود در محدوده بین 0.4 کیلووات تا 22 کیلووات تولید می گردد.

دو مدل از این در ایو از نظر مقدار ولتاژ ورودی ، وجود دارد. در ایوهای با ورودی سه فاز 230 ولت که تا قدرت 2.2 کیلووات عرضه شده و در ایوهای با ورودی 460 ولت که تا توان 22 کیلووات تولید شده است.

شکل صفحه بعد مدار قدرت و مدار کنترلی در ایوهای بین 0.4 تا 7.5 کیلو وات را نشان می دهد.

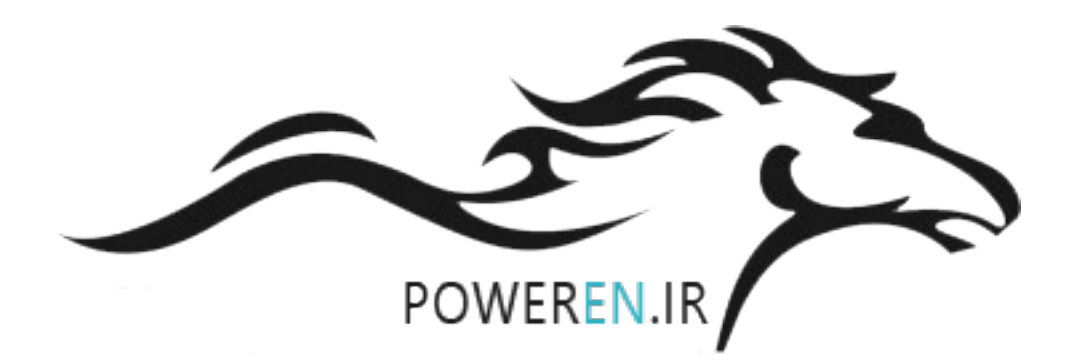

#### Wiring

#### :: 0.4~7.5kW

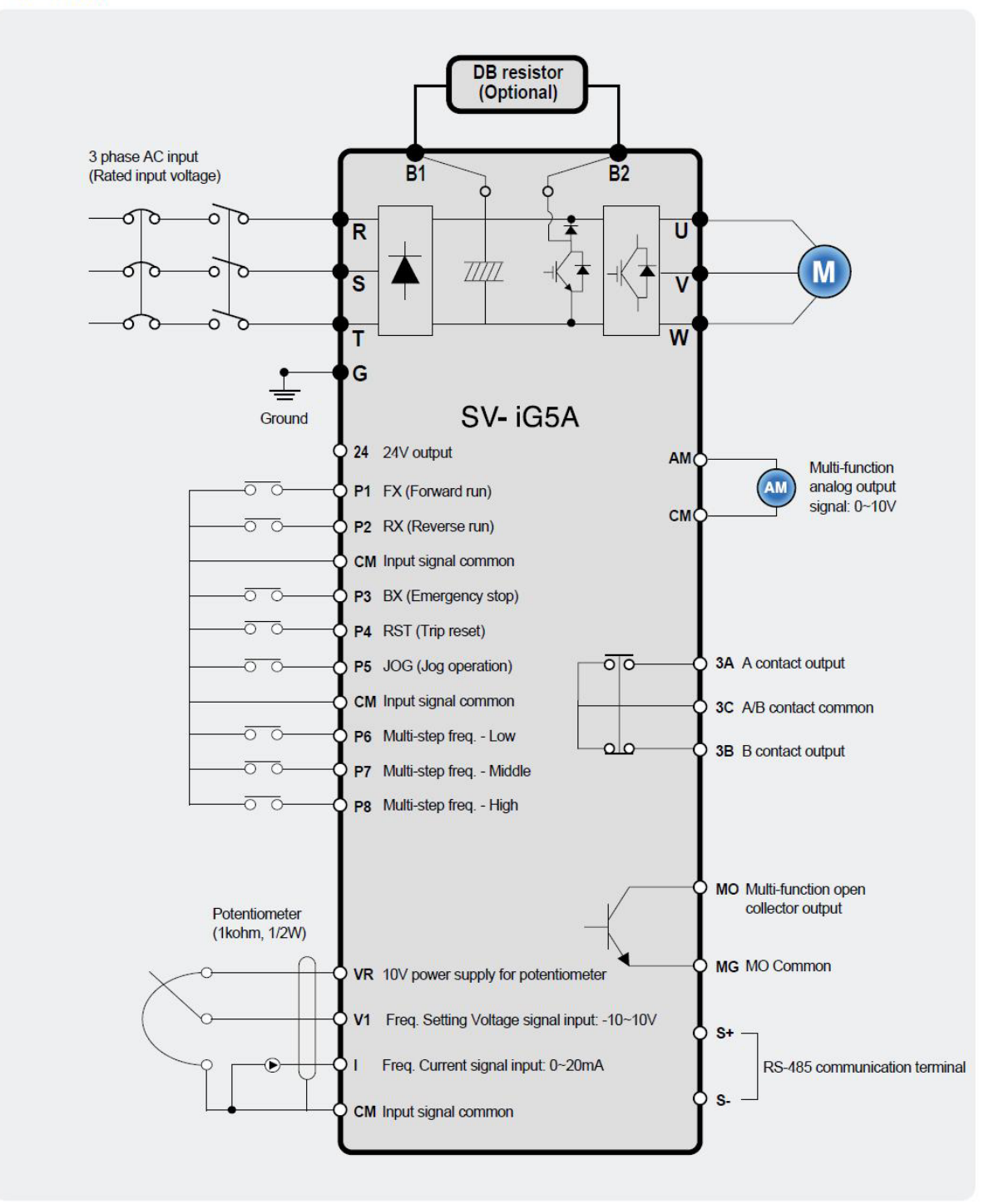

#### مدار قدرت و کنترلی در ایو های بین 11 تا 22 کیلووات نیز در شکل زیر نشان داده شده است.

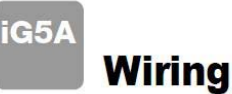

\$\$ 11.0~22.0kW

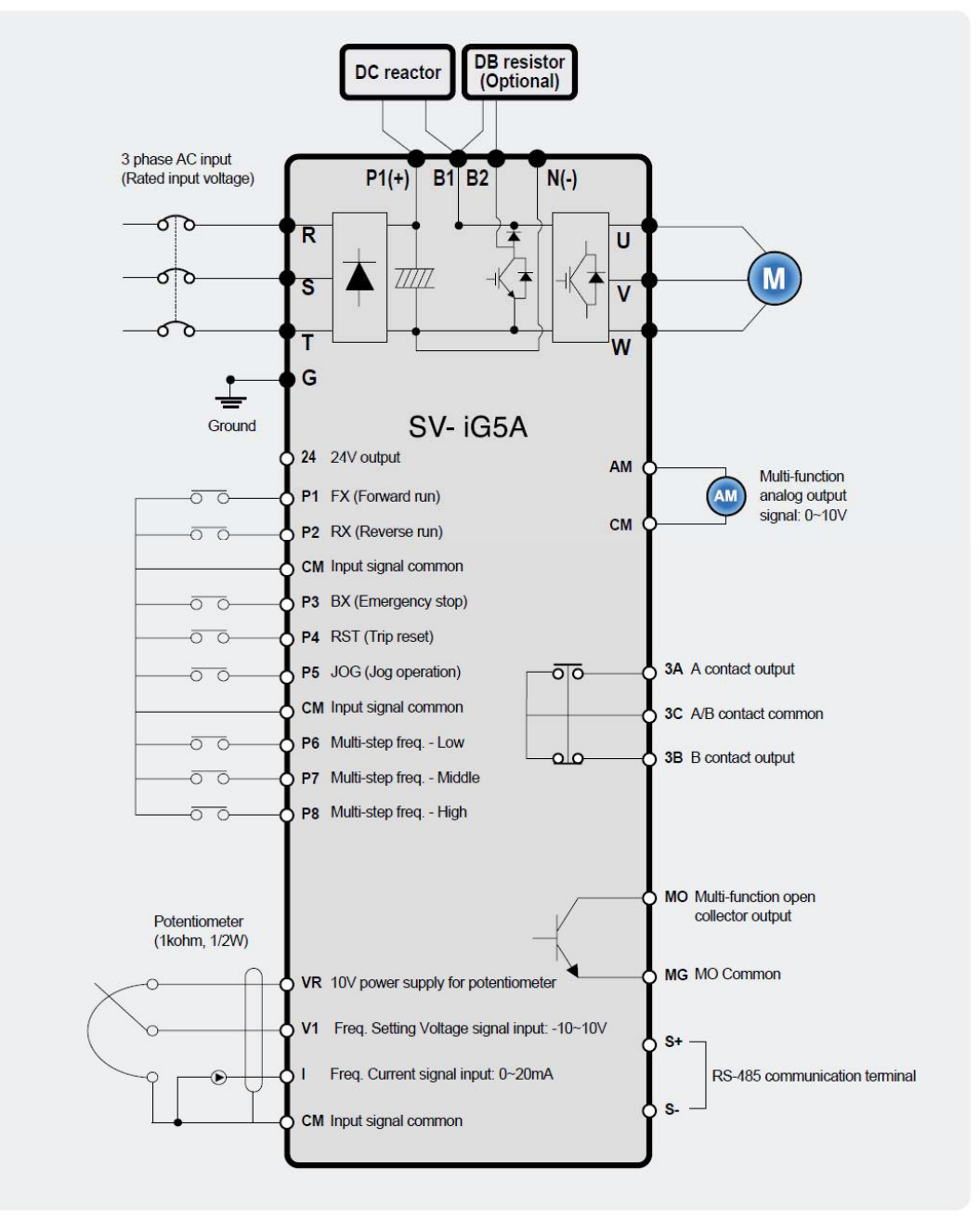

ترتیب اتصال ورودی ها و خروجی های کنترلی و عملکرد آنها را در جدول شکل زیر نشان داده ایم.

T/M

Description

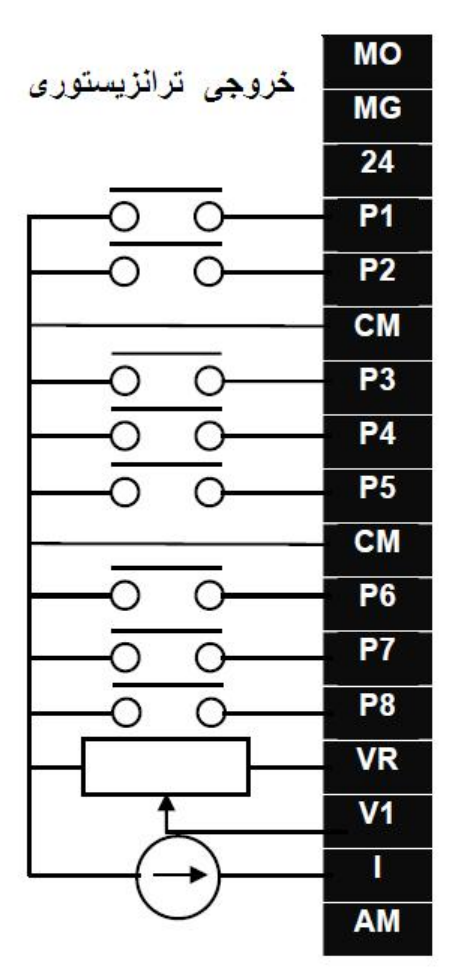

| Multi-function open of | collector output       |  |
|------------------------|------------------------|--|
| MO Common              |                        |  |
| 24V output             |                        |  |
| MF input terminal      | FX: Forward run        |  |
| (factory setting)      | RX: Reverse run        |  |
| Input signal common    | 1                      |  |
| ME in must ta main al  | BX: Emergency stop     |  |
| (factory setting)      | RST: Trip reset        |  |
|                        | JOG: Jog operation     |  |
| Input signal common    | 1                      |  |
| ME input torminal      | Multi-step freqLow     |  |
| (factory actting)      | Multi-step freqMiddle  |  |
| (lactory setting)      | Multi-step freqHigh    |  |
| 10V power supply fo    | r potentiometer        |  |
| Freq. Setting Voltage  | e signal input: -0~10V |  |
| Freq. Setting Curren   | t signal input: 0~20mA |  |
| Multi-function analog  | g output signal: 0∼10V |  |

| 3A         | Multi-function relay | A contact output   |
|------------|----------------------|--------------------|
| 3 <b>B</b> | output terminal      | B contact output   |
| 3C         | 8                    | A/B contact common |

پورت سريال

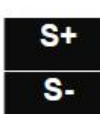

RS485 communication terminal

مدار شکل زیر نیز طریقه اتصال ورودی های دیجیتال بدون منبع تغذیه خارجی و به همراه منبع تغذیه خارجی در دو حالت NPN و PNP را نشان می دهد.

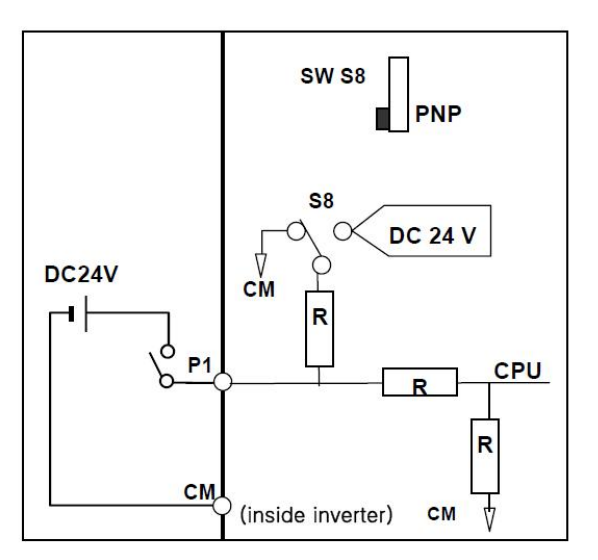

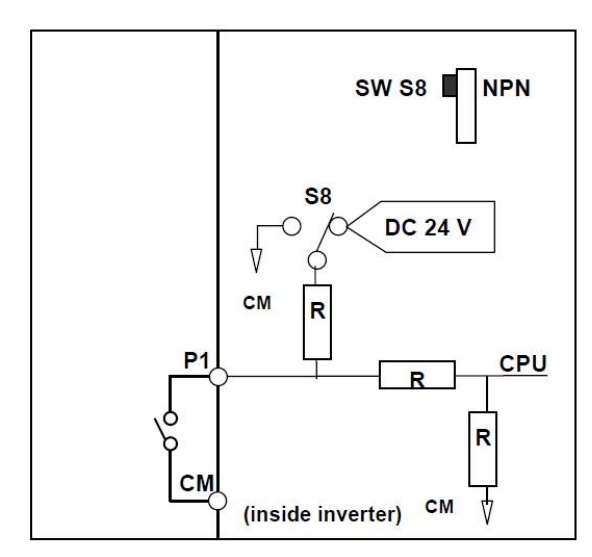

## **KEYPAD**

کی پد موجود بر روی این در ایو دار ای هفت کلید و یک نمایشگر LED چهار رقمی می باشد.

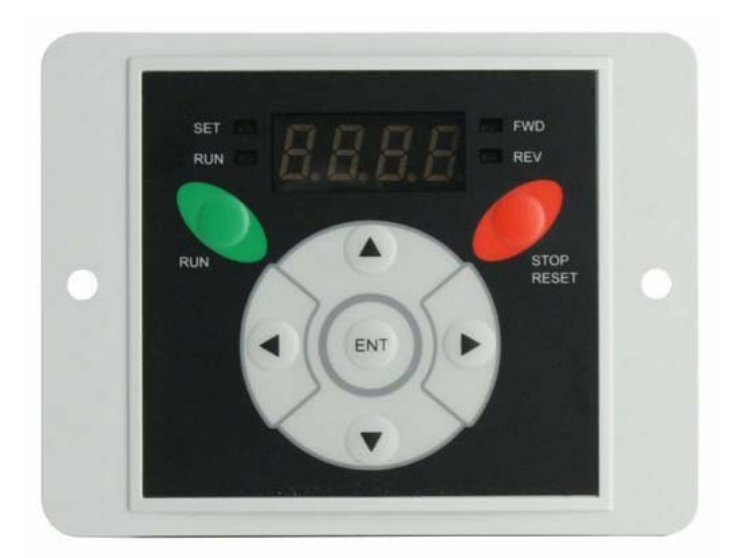

کلیدهای جهت راست و جهت چپ برای حرکت بین گروه های پارامتری و کلیدهای جهت بالا و پایین نیز برای حرکت بین پارامترهای هر گروه و برای تغییر مقدار عددی داخل پارامتر بکار می رود.

از کلید Enter نیز برای برای وارد شدن به پارامترها و برای save نمودن تغییرات استفاده می شود. پار امتر های این در ایو در چهار گروه اصلی تقسیم بندی شده است.

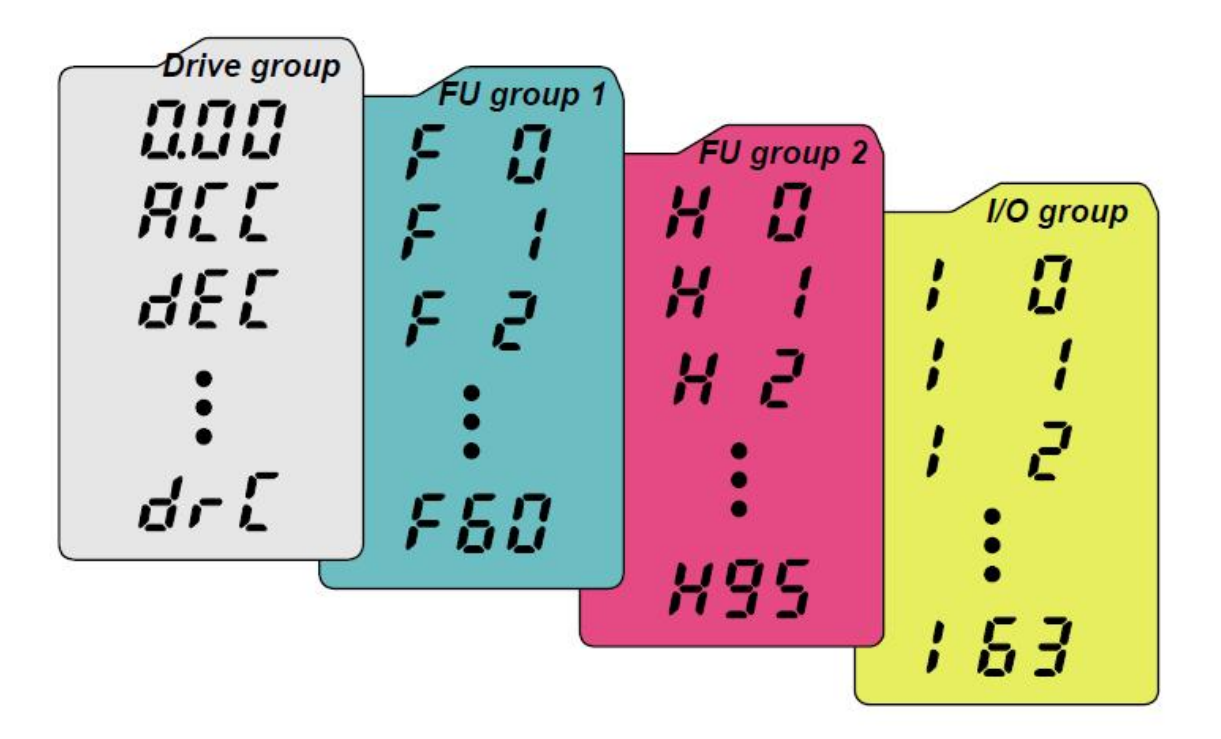

جدول زیر نام هر گروه و وظیفه پار امتر های هر گروه را معرفی می نماید.

| گروہ اصلی   | عملكرد                                                           |
|-------------|------------------------------------------------------------------|
| Drive group | پار امتر های اولیه مثل شتاب حرکت، فرکانس هدف , مرجع فرمان و      |
|             | مرجع انتخاب سرعت و                                               |
| FU1=F       | پار امتر های اصلی بر ای نوع توقف , جهت چرخش موتور , نوع          |
|             | شتاب , ترمز dc , حداقل و حداکثر فرکانس منحنی v/f ,               |
|             | پار امتر های حفاظتی و                                            |
| FU2=H       | پار امتر های پیشرفته , تاریخچه فالتها , پار امتر های PID , ری ست |
|             | اتوماتیک , اتونیون و پارامتر های موتور و بازگشت به تنظیمات       |
|             | کارخانه و                                                        |
| I/O         | پارامترهای مربوط به تنظیم ورودیها و خروجی های دیجیتال و          |
|             | آنالوگ                                                           |

به منظور تغییر پارامترها و تنظیم آنها، همانند شکل زیر بوسیله کلیدهای جهت راست یا چپ بین گروه های پارامتری حرکت کنید.

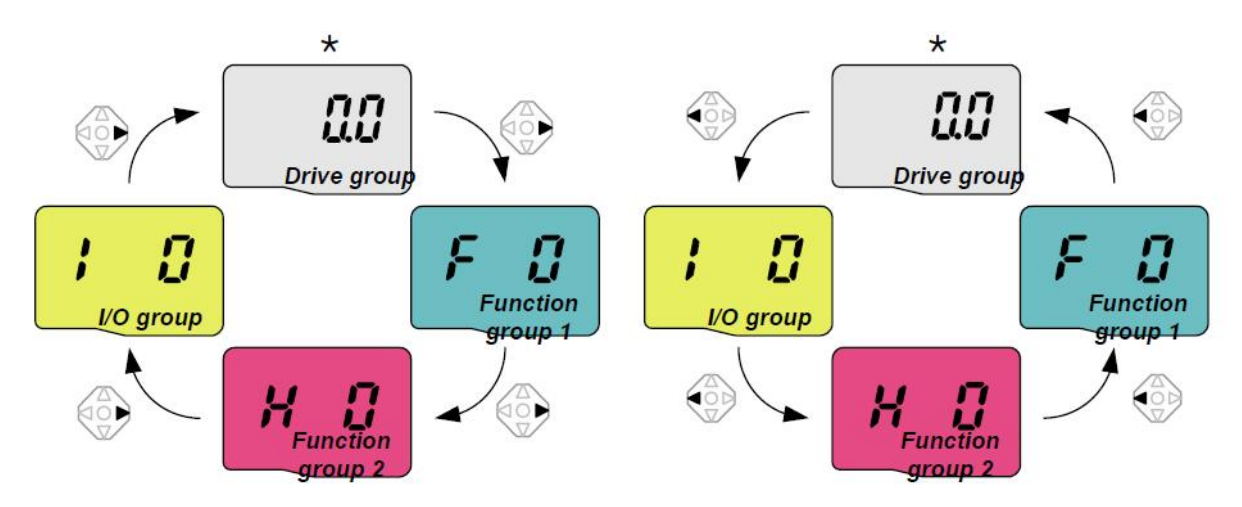

بر روی هر کدام از گروه های بالا اگر از کلیدهای سمت بالا یا پایین استفاده کنید می توانید بین پار امتر های آن گروه حرکت کنید.

بطور مثال پار امتر های گروه F طبق شکل زیر.

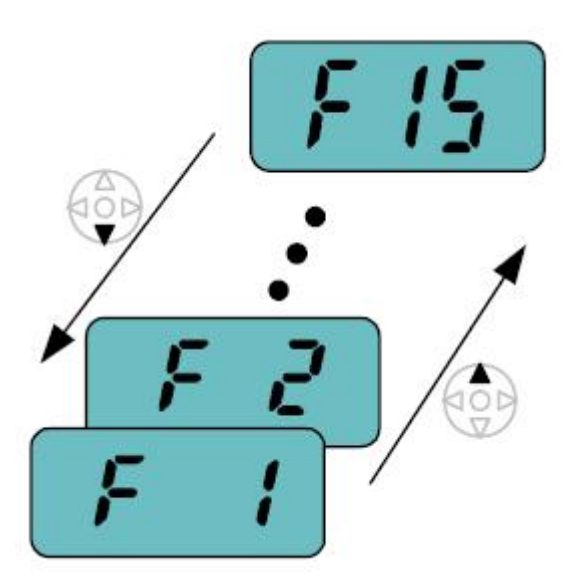

وقتی به پارامتر مورد نظر رسیدید، کلید ENTER رافشار دهید، مقدار عددی داخل پارامتر، نمایان می گردد. با کلید جهت بالا و پایین مقدار این عدد را تغییر دهید. با کلیدهای جهت راست و جهت چپ می توان کرسر چشمک زن را به راست یا چپ حرکت داد و پس از انجام تغییرات با فشردن کلید enter مقدار جدید save خواهد شد.

## کپی نمودن پارامترها

برای کپی نمودن پار امتر ها بین در ایو و یک کی پد خارجی از پار امتر های H91 و H92 ، ، استفاده می شود. بر ای انتقال پار امتر ها از در ایو به کی پد خارجی مقدار H91=1 تنظیم گردد. بر ای انتقال و کپی پار امتر ها از کی پد خارجی به داخل در ایو مقدار H92=1 قر ار داده شود.

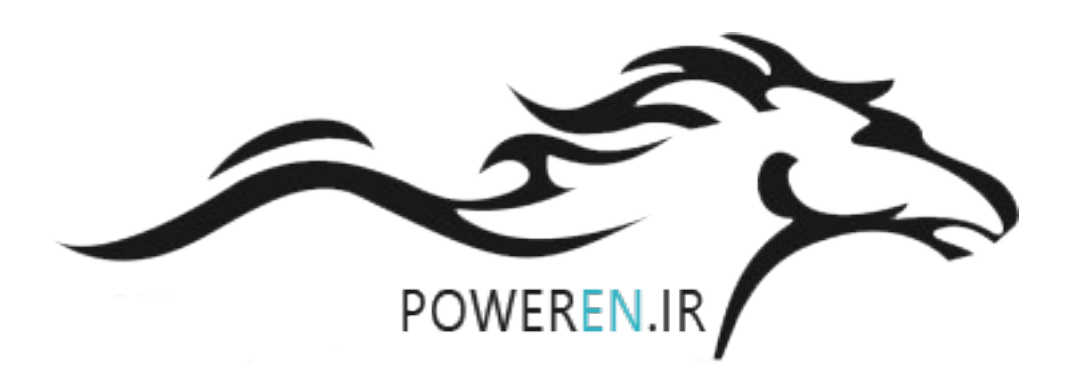

#### بازگشت به تنظیمات کارخانه

با استفاده از پارامتر H93 می توان تمامی پارامتر ها یا بخشی از پارامتر های درایو را به مقدار کارخانه ای تغییر داد. این پارامتر در حالت عادی برروی صفر قرار دارد.

اگر پارامتر H93 را بر روی 1 نتظیم کنید و کلید ENT را فشار دهید، تمامی پارامترهای این درایو به مقدار اولیه کارخانه بر می گردد.

اما اگر H93 را برروی 2 و 3 و 4 و 5 قرار دهید، به ترتیب پارامترهای موجود در گروه های drive و FU1 و FU2 و I/O به مقدار کارخانه تغییر خواهد کرد.

توسط پار امتر H6 نیز می تو ان تاریخچه فالتها ر ا در صورت نیاز پاک نمود.

مرجع فرمان

با استفاده از پارامتر drv که در گروه پارامترهای drive قراردارد می توان مرجع فرمان در ایو را تعیین نمود. این پارامتر بطور پیش فرض بر روی 1 نتظیم شده یعنی فرمان حرکت و توقف و چپگرد- راستگرد از طریق ترمینال های ورودی FX و RX به در ایو اعمال می گردد.

اگر ورودی FX را فعال کنید موتور در جهت راستگرد و اگر RX را فعال کنید موتور بصورت چپگرد خواهد چرخید. ورودی P1 به عنوان FX و ورودی P2 نیز به عنوان RX تعریف شده است .

P2=RX , P1=FX

اگر پارامتر drv را بر روی 2 تنظیم کنید، ورودی P1 برای فرمان RUN و Stop بکار خواهد رفت و ورودی P2 نیز برای راستگرد- چپگرد استفاده خواهد شد.

اگر drv برروی صفر نتظیم گردد فرمان های حرکت و توقف از طریق کلید Run و Stop روی کی پد درایو امکان پذیر می شود.

کلید Stop علاوه بر توقف در ایو بر ای ری ست نمودن فالتها نیز بکار می رود.

اگر در ایو از طریق شبکه RS485 و توسط یک PLC یا کنترلر دیگر فرمان می گیرد، پار امتر drv را برروی 3 تنظیم کنید.

| drv | [Drive<br>mode] | 0 ~ 3 | 0 | Run/Stop<br>the keypad | via Run/Stop key on<br>d                                                                                         | 1 |
|-----|-----------------|-------|---|------------------------|----------------------------------------------------------------------------------------------------|---|
|     |                 |       | 1 | Terminal<br>operation  | FX: Motor forward<br>run<br>RX: Motor reverse<br>run<br>FX: Run/Stop<br>enable<br>RX: Reverse<br>rotation select |   |
|     |                 |       | 3 | RS485 coi              | mmunication                                                                                                    |   |

#### مرجع انتخاب سرعت

پار امتر Frq در گروه پار امتر های drive به منظور تعیین مرجع فرکانس در ایو، استفاده می گردد.

| Frq [Freque | [Frequency | ency 0 ~ 7 | 0 | Digital | Keypad setting 1                      | 0 |
|-------------|------------|------------|---|---------|---------------------------------------|---|
|             | setting    |            | 1 |         | Keypad setting 2                      |   |
|             | method     |            | 2 |         | V1 1: -10 ~ +10 [V]                   |   |
|             |            |            | 3 |         | V1 2: 0 ~ +10 [V]                     |   |
|             |            |            | 4 | Analog  | Terminal I: 0 ~ 20<br>[mA]            |   |
|             |            |            | 5 |         | Terminal V1 setting<br>1 + Terminal I |   |
|             |            |            | 6 |         | Terminal V1 setting<br>2+ Terminal I  |   |
|             |            |            | 7 |         | RS485                                 |   |

اگر از ورودی های آنالوگ v1 و I برای تغییر سرعت درایو استفاده می کنید پارامتر Frq را برروی 2 و 3 و 4 و 5 و 6 نتظیم کنید.

اگر سرعت از طریق ارتباط Rs485 تغییر می کند مقدار Frq را برروی 7 نتظیم نمایید.

و چنانچه فرکانس از طریق کلیدهای روی کی پد و یا از طریق ورودی های دیجیتال تغییر می کند مقدار پارامتر Frq را برروی 0 و 1 نتظیم کنید.

پار امتر Frq بطور پیش فرض برروی صفر قرار دارد. در این حالت فرکانس از طریق کی پد، تنظیم خواهد شد. مقدار سرعت در پار امتر 0.00 تنظیم میشود ولی باید کلید ENT را فشار دهید تا save گردد.

اگر مقدار Frq را برروی 1 قرار دهید نیازی به save نمودن سرعت نیست و کلیدهای جهت بالا و پایین سرعت موجود در پارامتر 0.00 را افزایش یا کاهش خواهد داد.

# نوع توقف موتور

پار امتر F4 نوع توقف موتور را مشخص می نماید.

| F 4 [Stop mode<br>select] | [Stop mode | 0~2 | 0 | Decelerate to stop | 0 |
|---------------------------|------------|-----|---|--------------------|---|
|                           | Sciectj    |     | 1 | DC brake to stop   |   |
|                           |            |     | 2 | Free run to stop   |   |

این پار امتر بطور پیش فرض برروی صفر نتظیم شده است و توقف بر اساس Ramp خواهد بود. مدت زمان کاهش سرعت نیز در پار امتر dEc و... نتظیم گردد.

اگر برای توقف موتور از ترمز dc و تزریق جریان dc به سیم پیچ موتور استفاده می شود پارامتر F4 را برروی 1 قرار دهید. تنظیمات مربوط به ترمز dc در پارامترهای F8 تا F14 تنظیم می گردد.

چنانچه توقف به صورت coast to stop یا free run است، مقدار F4 بروی 2 تنظیم می شود.

جهت چرخش موتور

توسط پار امتر F1 می توان بر ای جهت چر خش موتور ایجاد محدودیت نمود.

| F 1 | [Forward/   | 0~2 | 0 | Fwd and rev run enable | 0 |
|-----|-------------|-----|---|------------------------|---|
|     | Reverse run |     | 1 | Forward run disable    |   |
|     | disable]    |     | 2 | Reverse run disable    |   |

پارامتر F1 در حالت پیش فرض برروی صفر قرار دارد یعنی چرخش موتور در هر دو جهت راستگرد و چپگرد امکان پذیر است.

اگر مقدار F1 را برروی 1 تنظیم کنید در ایو فقط چپگرد می چرخد.

چنانچه F1 را بر روی 2 تنظیم نمایید چرخش فقط در جهت راستگرد امکان پذیر است وقتی کنترل درایو از طریق صفحه کلید صورت می گیرد با استفاده از پارامتر drc می توانید جهت چرخش موتور را چپگرد یا راستگرد کنید.

## الگوی تغییر سرعت

پار امتر های F2 و F3 بر ای انتخاب بین دو الگوی تغییر خطی (linear) و منحنی s-curve بکار می رود.

| F 2 | [Accel<br>pattern] | 0~1 | 0 | Linear  | 0 |
|-----|--------------------|-----|---|---------|---|
| F 3 | [Decel<br>pattern] |     | 1 | S-curve |   |

مدت زمان افزایش سرعت را در پارامتر ACC و مدت زمان کاهش سرعت را در پارامتر dec تنظیم کنید.

اگر برای افزایش سرعت از الگوی خطی استفاده می کنید مقدار F2 برروی صفر نتظیم می گردد. اگر هم برای افزایش سرعت از الگوی s-curve استفاده می شود مقدار F2 را برروی یک قرار دهید.

بر ای کاهش سر عت نیز به همین ترتیب از پار امتر F3 استفاده گردد.

مقدار 0 برای کاهش سرعت به صورت خطی و مقدار 1 برای کاهش سرعت به صورت s-curve قرار داده شود.

پار امتر های H17 و H18 شتاب در ابتدا و انتهای Acceleration و Deceleration را مشخص می کند.

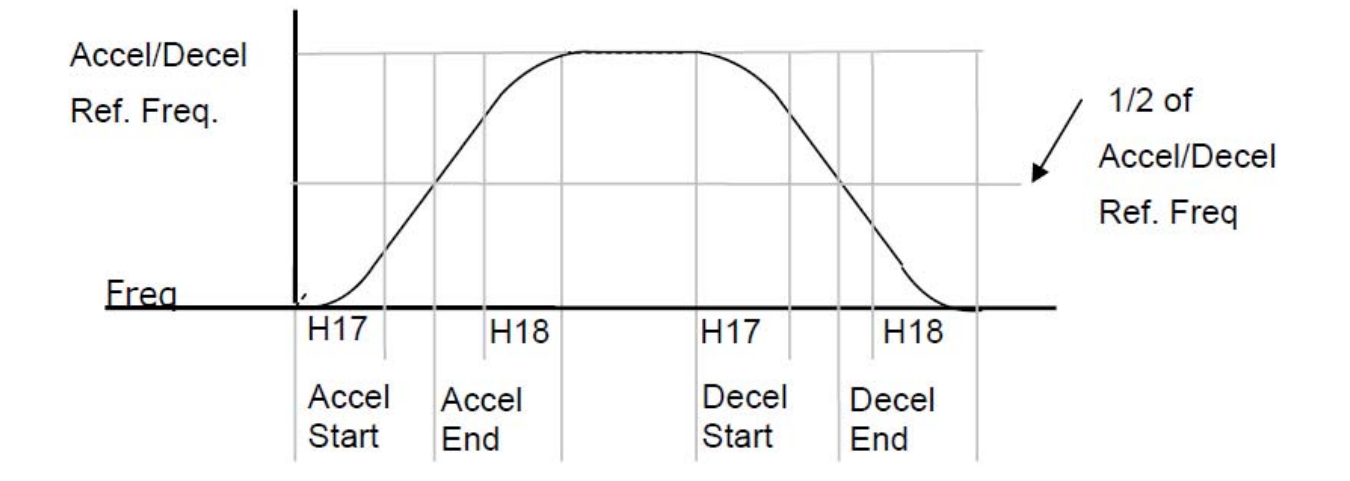

| H17 | [S-Curve<br>accel/decel<br>start side] | 1~100<br>[%] | Set the speed reference value to<br>form a curve at the start during<br>accel/decel. If it is set higher, linear<br>zone gets smaller. | 40 |
|-----|----------------------------------------|--------------|----------------------------------------------------------------------------------------------------|----|
| H18 | [S-Curve<br>accel/decel end<br>side]   | 1~100<br>[%] | Set the speed reference value to<br>form a curve at the end during<br>accel/decel. If it is set higher, linear<br>zone gets smaller.   | 40 |

منحنى V/F

توسط پار امتر F30 می توان الگوی منحنی V/F را تعیین نمود.

| LED<br>display | Parameter<br>name | Min/Max<br>range |   | Description | Factory<br>defaults |
|----------------|-------------------|------------------|---|-------------|---------------------|
| F30            | [V/F pattern]     | 0 ~ 2            | 0 | {Linear}    | 0                   |
|                |                   |                  | 1 | {Square}    |                     |
|                |                   |                  | 2 | {User V/F}  |                     |

اگر از منحنی V/F با الگوی خطی ساده استفاده می کنید، مقدار F30 را برروی صفر قرار دهید (پیش فرض) چنانچه از منحنی V/F با الگوی u شکل استفاده می شود مقدار F30 را برروی 1 تنظیم کنید. و چنانچه می خواهید منحنی V/F را خودتان تنظیم کنید مقدار پارامتر F30 را بر روی 2 قرار دهید در این صورت بوسیله پارامترهای F31 تا F38 می توانید منحنی V/F را تعریف کنید.

| F31 <sup>1)</sup> | [User V/F<br>frequency 1] | 0 ~ 400<br>[Hz] | It cannot be set above F21 –<br>[Max frequency].                                                                                                    | 15.00 |
|-------------------|---------------------------|-----------------|----------------------------------------------------------------------------------------------------|-------|
| F32               | [User V/F<br>voltage 1]   | 0 ~ 100<br>[%]  | The value of voltage is set in<br>percent of H70 – [Motor rated<br>voltage].<br>The values of the lower-<br>numbered parameters cannot be<br>set above those of higher-<br>numbered. | 25    |
| F33               | [User V/F<br>frequency 2] | 0 ~ 400<br>[Hz] |                                                                                                    | 30.00 |
| F34               | [User V/F<br>voltage 2]   | 0 ~ 100<br>[%]  |                                                                                                    | 50    |
| F35               | [User V/F<br>frequency 3] | 0 ~ 400<br>[Hz] |                                                                                                    | 45.00 |
| F36               | [User V/F<br>voltage 3]   | 0 ~ 100<br>[%]  |                                                                                                    | 75    |
| F37               | [User V/F<br>frequency 4] | 0 ~ 400<br>[Hz] |                                                                                                    | 60.00 |
| F38               | [User V/F<br>voltage 4]   | 0 ~ 100<br>[%]  |                                                                                                    | 100   |

## روش کنترلی در ایو

پار امتر H40 بر ای انتخاب روش کنترل در ایو و نوع بکارگیری در ایو، تنظیم می شود.

| H40 | [Control mode | 0~3 | 0 | {Volts/frequency Control}   | 0 |
|-----|---------------|-----|---|-----------------------------|---|
|     | select]       |     | 1 | {Slip compensation control} |   |
|     |               |     | 2 | {PID Feedback control}      |   |
|     |               |     | 3 | {Sensorless vector control} |   |

این پارامتر بطور پیش فرض برروی صفر قرار دارد یعنی روش کنترلی V/F ساده بکارگرفته خواهد شد. اگر H40 برروی یک تنظیم شود روش کنترلی جبران لغزش و اگر H40 برروی 2 قرار گیرد درایو به عنوان یک کنترلر PID تعیین خواهد شد.

چنانچه از روش کنترل برداری بدون انکودر استفاده می شود مقدار H40 را برروی 3 نتظیم کنید. (sensorless vector control) پار امتر های موتور و اتوتیون

پار امتر های H30 تا H37 مربوط به موتور می باشد.

|     |                               |                | -                                                                                                    |                                                           |                                                                                                    |
|-----|-------------------------------|----------------|----------------------------------------------------------------------------------------------------|-----------------------------------------------------------|----------------------------------------------------------------------------------------------------|
| H30 | [Motor type                   | 0.2~ 7.5       | 0.2                                                                                                    |                                                           | 0.2kW                                                                                                    |
|     | select]                       |                | ~                                                                                                    |                                                           | ~                                                                                                    |
|     |                               |                | 5.5                                                                                                    |                                                           | 5.5kW                                                                                                    |
|     |                               |                | 7.5                                                                                                    |                                                           | 7.5kW                                                                                                    |
| H31 | [Number of<br>motor<br>poles] | 2 ~ 12         | Thi<br>in c                                                                                                    | s settii<br>drive g                                       | ng is displayed via rPM<br>roup.                                                                                                  |
| H32 | [Rated slip<br>frequency]     | 0 ~ 10<br>[Hz] | fs<br>Wh<br>free<br>RP                                                                                                    | $= f_r -$ nere, -<br>quenc<br>f<br>rp<br>PM<br>P =<br>les | $\left(\frac{rpm \times P}{120}\right)$ $f_s$ = Rated slip<br>$f_r$ = Rated frequency<br>m = Motor nameplate<br>= Number of Motor |
| H33 | [Motor rated current]         | 0.5~50<br>[A]  | Enter motor rated current on the nameplate.                                                                                                    |                                                           |                                                                                                    |
| H34 | [No Load<br>Motor<br>Current] | 0.1~ 20 [A]    | Enter the current value detected<br>when the motor is rotating in<br>rated rpm after the load<br>connected to the motor shaft is<br>removed.<br>Enter the 50% of the rated<br>current value when it is difficult<br>to measure H34 - [No Load<br>Motor Current] |                                                           |                                                                                                    |
| H36 | [Motor<br>efficiency]         | 50~100<br>[%]  | Enter the motor efficiency (see motor nameplate).                                                                                                    |                                                           |                                                                                                    |
| H37 | [Load<br>inertia rate]        | 0~2            | Select one of the following according to motor inertia.                                                                                                    |                                                           |                                                                                                    |
|     | -                             |                |                                                                                                    |                                                           |                                                                                                    |
|     |                               |                | 0                                                                                                    | Less                                                      | than 10 times                                                                                                    |
|     |                               |                | 0<br>1                                                                                                    | Less<br>Abou                                              | than 10 times<br>t 10 times                                                                                                    |

ابتدا بر اساس اطلاعات روی پلاک موتور این پار امتر ها را مقدار دهی کنید. اگر از روش کنترل بر داری در پار امتر F40 استفاده می کنید نیاز به اتوتیون می باشد. اتوتیون توسط پار امتر H41 صورت می گیرد و پس از انجام اتوتیون مقدار مقاومت اهمی استاتور (H42) و مقدار اندوکتانس نشتی سیم پیچ موتور (H44) بطور خودکار توسط در ایو محاسبه می گردد. بر ای انجام اتوتیون ابتدا پار امتر های موتور تنظیم گردد، سپس پار امتر H41 برروی 1 نتظیم شود و به در ایو فر مان حرکت داده شود.

| پار امتر | توضيح                                 | تنظیم گردد        |
|----------|---------------------------------------|-------------------|
| H30      | توان نامی موتور (Kw)                  | از روی پلاک موتور |
| H31      | تعداد قطبهای موتور                    | از روی پلاک موتور |
| H32      | لغزش موتور در بار نامی (Hz)           | از روی پلاک موتور |
| H33      | جريان نامي موتور (A)                  | از روی پلاک موتور |
| H34      | مقدار جریان بی باری موتور (A)         | 30% جريان نامي    |
|          |                                       | موتور             |
| H36      | ضریب بازدهی موتور یا cos fi           | Cos fi            |
|          |                                       | پلاک موتور        |
| H37      | مقدار اینرسی بار نسبت به اینرسی موتور | 0                 |
| H41      | فعال نمودن اتوتيون                    | فعال = 1          |

فرکانس کریر که مربوط به سوئیچینگ igbt است در پارامتر H39 مقدار دهی می گردد. مقدار پیش فرض برای این پارامتر بستگی به توان درایو دارد اما اگر فرکانس کریر را خیلی زیاد کنید، igbt ها داغ می شوند و اگر این فرکانس را خیلی کم تنظیم کنید ، موتور صدای نویز شدید خواهد داشت.

## تنظيم وروديهاى آنالوگ

در ایو iG5A دار ای دو ورودی آنالوگ است. یکی از ورودی ها (V1) بر ای ولتاژهای بین 0-10 ولت یا بین 10+ تا 10- ولت و ورودی دیگر بر ای جریان آنالوگ ورودی (I) طراحی شده است.

بر ای نتظیم عملکرد این دو ورودی، پار امتر های 2 | تا 16 | در نظر گرفته شده است.

اگر مرجع فرکانس در ایو (پار امتر Frq) برروی اعداد 2 تا 6 نتظیم گردد ورودی های V1 و I به عنوان ورودی نتظیم سرعت استفاده خو اهند شد.

اگر پارامتر H40 که مربوط به روش کنترلی درایو است را برروی EETPOINT تنظیم کنید نیز ورودی های آنالوگ می توانند برای ورودی SETPOINT و ورودی فیدبک، مورد استفاده قرار گیرند.

| پار امتر | توضيح                                       | پیش فرض |
|----------|---------------------------------------------|---------|
| 12       | حداقل ولتاژ ورودی آنالوگ Nv                 | 0       |
| 13       | حداقل سر عت متناظر با حداقل ولتاژ آنالوگ Nv | 0Hz     |
| 4        | حداکثر ولتاژ ورودی آنالوگ Nv                | 10 V    |
| Ι5       | حداکثر سرعت منتاظر با حداکثر ولتاژ ورودی Nv | 60 Hz   |
| I 6      | ثابت زمانی فیلتر بر ای ورودی آنالوگ V1      | 10      |
| 17       | حداقل ولنتاژ ورودی آنالوگ V1                | 0 V     |
| 18       | حداقل سرعت متناظر با حداقل ولناژ ورودی V1   | 0 Hz    |
| 19       | حداکثر ولتاژ ورودی آنالوگ V1                | 10 V    |
| I 10     | حداکثر سرعت متناظر با حداکثر ولتاژ ورودی V1 | 60 Hz   |
| I 11     | ثابت زمانی فیلتر برای ورودی آنالوگ جریان    | 10      |

| l 12 | حداقل جريان آنالوگ ورودي به              | 4 mA        |
|------|------------------------------------------|-------------|
| l 13 | حداقل سر عت متناظر با حداقل جريان ورودي  | 0 Hz        |
| l 14 | حداکثر جریان آنالوگ ورودی به ا           | 20 mA       |
| l 15 | حداکثر سرعت متناظر با حداکثر جریان ورودی | 60 Hz       |
| l 16 | عکس العمل در ایو در موقع قطع شدن ورودی   | 0= disabled |
|      | آنالوگ                                   |             |

ورودی NV همان ورودی V1 است با پلاریته منفی که باعث می گردد موتور، قادر به جرخش در جهت راستگرد و چپگرد باشد (Frq=2)

#### عملكرد ورودى هاى ديجيتال

عملکرد ورودی های دیجیتال P1 تا P8 را می توانید بوسیله پار امتر های 17 | تا 24 | تعیین نمایید.

جدول زیر پار امتر های 17 | تا 24 | را معرفی می کند.

| پار امتر | توضيح                        | پیش فرض           |
|----------|------------------------------|-------------------|
| 17       | تعیین عملکرد ورودی دیجیتالP1 | 0= FX             |
| l 18     | تعيين عملكرد ورودي ديجيتالP2 | 1= RX             |
| I 19     | تعيين عملكرد ورودي ديجيتالP3 | 2= Emergency stop |
| I 20     | تعيين عملكرد ورودي ديجيتالP4 | 3= Reset          |
| I 21     | تعيين عملكرد ورودي ديجيتالP5 | 4= Jog            |
| 22       | تعيين عملكرد ورودي ديجيتالP6 | 5= Low speed      |
| I 23     | تعيين عملكرد ورودي ديجيتالP7 | 6= Med speed      |
| I 24     | تعيين عملكرد ورودي ديجيتالP8 | 7= High speed     |
| I 25     | وضعیت ورودیهای P1 تا P8      | فقط خو اندني      |

| LED<br>display | Parameter<br>name            | Min/Max<br>range |    | I                                             | Description                           | Factory defaults |
|----------------|------------------------------|------------------|----|-----------------------------------------------|---------------------------------------|------------------|
| I17            | [Multi-function              | 0~24             | 0  | Forwar                                        | 0                                     |                  |
|                | input terminal<br>P1 define] |                  | 1  | Revers                                        | e run command                         |                  |
| I18            | [Multi-function              | 1                | 2  | Emerg                                         | ency Stop Trip                        | 1                |
|                | P2 define]                   |                  | 3  | Reset<br>{RST}                                | when a fault occurs                   |                  |
| I19            | [Multi-function              | 1                | 4  | Jog op                                        | eration command                       | 2                |
|                | P3 define]                   |                  | 5  | Multi-S                                       | tep freq – Low                        | 1                |
| 120            | [Multi-function              |                  | 6  | Multi-S                                       | tep freq – Mid                        | 3                |
|                | input terminal<br>P4 define] |                  | 7  | Multi-S                                       | tep freq – High                       |                  |
| 121            | [Multi-function              | 1                | 8  | Multi A                                       | ccel/Decel – Low                      | 4                |
|                | P5 define]                   |                  | 9  | Multi A                                       | ccel/Decel – Mid                      |                  |
| 122            | [Multi-function              | 1                | 10 | Multi Accel/Decel – High                      |                                       | 5                |
|                | input terminal<br>P6 define] |                  | 11 | DC brake during stop                          |                                       |                  |
| 123            | [Multi-function              |                  | 12 | 2nd motor select                              |                                       | 6                |
|                | P7 define]                   |                  | 13 | -Reserved-                                    |                                       |                  |
| 124            | [Multi-function              |                  | 14 | -Reserved-                                    |                                       | 7                |
|                | P8 define]                   |                  | 15 | Up-<br>down                                   | Frequency increase<br>(UP)<br>command | _                |
|                |                              |                  | 16 |                                               | Frequency decrease command (DOWN)     |                  |
|                |                              |                  | 17 | 3-wire                                        | operation                             |                  |
|                |                              |                  | 18 | External trip: A Contact (EtA)                |                                       |                  |
|                |                              |                  | 19 | 9 External trip: B Contact (EtB)              |                                       | _                |
|                |                              |                  | 20 | 0 Self-diagnostic function                    |                                       | _                |
|                |                              |                  | 21 | Change from PID operation<br>to V/F operation |                                       |                  |
|                |                              |                  | 22 | 2 Change from option to<br>inverter           |                                       |                  |
|                |                              |                  | 23 | 23 Analog Hold                                |                                       |                  |
|                |                              |                  | 24 | Accel/[                                       | Decel Disable                         |                  |
|                |                              |                  | 25 | Up/Dov<br>Initializ                           | wn Save Freq.<br>ation                |                  |

| LED<br>display | Parameter name                  | Min/I<br>ran | Max<br>ge | Description |          |          |          |          |          |
|----------------|---------------------------------|--------------|-----------|-------------|----------|----------|----------|----------|----------|
| 125            | [Input terminal status display] | BIT<br>7     | BIT<br>6  | BIT<br>5    | BIT<br>4 | BIT<br>3 | BIT<br>2 | BIT<br>1 | BIT<br>0 |
|                |                                 | P8           | P7        | P6          | P5       | P4       | P3       | P2       | P1       |

بر اساس تنظیمات پیش فرض جداول بالا بوسیله ورودی های P6 و P7 و P8 می توانید از بین هفت سرعت ثابت که در پار امتر ها تنظیم شده است یکی را انتخاب کنید سرعتهای ثابت در جدول زیر معرفی شده است.

| سرعت   | پار امتر | پیش فرض | P8 | P7 | P6 |
|--------|----------|---------|----|----|----|
| سر عت1 | St1      | 10 Hz   | 0  | 0  | 1  |
| سرعت2  | St2      | 20 Hz   | 0  | 1  | 0  |
| سرعت3  | St3      | 30 Hz   | 0  | 1  | 1  |
| سرعت4  | I 30     | 30 Hz   | 1  | 0  | 0  |
| سر عت5 | 31       | 25 Hz   | 1  | 0  | 1  |
| سرعت6  | I 32     | 20 Hz   | 1  | 1  | 0  |
| سرعت7  | I 33     | 15 Hz   | 1  | 1  | 1  |

عملكرد خروجى هاى ديجيتال

عملکرد خروجی دیجیتال تر انزیستوری کلکتور باز Mo توسط پار امتر 54 | و عملکرد خروجی رله ای 3Ac نیز توسط پار امتر 55 | تنظیم می گردد.

| پار امتر | توضيح                          | پیش فرض  |
|----------|--------------------------------|----------|
| I 54     | تعيين عملكرد خروجي ترانزيستوري | 12=Run   |
| I 55     | تعیین عملکرد خروجی رله ای 3AC  | 17=fault |

وضعیت خروجی های دیجیتال را می توانید در پارامتر 26 | مشاهده نمایید.

| 126 | [Output terminal | BIT1 | BITO |
|-----|------------------|------|------|
|     | status uspiay]   | 3AC  | МО   |

# تنظيم خروجي آنالوگ

پار امتر های 50 ا و 51 ا بر ای تنظیم خروجی آنالوگ AM بکار گرفته می شود.

در پارامتر 50 | می توان تعیین نمود که کدام متغیر درایو توسط خروجی آنالوگ نمایش داده می شود. بطور مثال اگر پارامتر 50 | را بر روی صفر قرار دهید فرکانس خروجی درایو از صفر تا حداکثر را بین صفر ولت تا 10+ ولت نشان خواهد داد.

پارامتر 15 l نیز برروی 100% نتظیم شده است یعنی حداکثر فرکانس خروجی درایو با حداکثر ولتاژ آنالوگ خروجی متناظر است.

## پارامترهای حفاظتی

جدول زیر تعدادی از پار امتر های حفاظتی در ایو و موتور ر ا معرفی می نماید.

| پار امتر | توضيح                                     | پیش فرض      |
|----------|-------------------------------------------|--------------|
| F50      | فعال نمودن حفاظت اضافه حرارتي موتور       | غير فعال =0  |
| F51      | % جریان اضافه بار مجاز برای یک دقیقه      | %150         |
| F52      | % جریان اضافه بار مجاز برای حرکت دائمی    | %100         |
| F53      | روش خنک شدن موتور توسط فن سرخود یا        | فن سر خود= 0 |
|          | توسط یک فن و موتور جداگانه                |              |
| F54      | % جریان اضافه بار برای اعلام هشدار        | %150         |
| F55      | مدت زمان تاخیر در اعلام هشدار اضافه بار   | 10 sec       |
| F57      | % جریان اضافه بار برای فالت دادن          | %180         |
| F58      | مدت زمان تاخیر برای فالت اضافه بار        | 60 sec       |
| F56      | فعال یا غیر فعال نمودن فالت اضافه بار     | 1= Enable    |
| F60      | % جریان خروجی بر ای فعال شدن حفاظت stall  | %150         |
| H19      | فعال نمودن خطاي قطع فاز ورودي يا خروجي    | 0= disable   |
| H20      | تعیین عملکرد Auto start پس از وصل شدن     | غيرفعال=0    |
|          | برق ورودي در ايو                          |              |
| H21      | عملکرد Auto start پس از ری ست شدن در ایو  | غيرفعال=0    |
| H26      | تعداد دفعات ر ی ست شدن فالتهای در ایو به  | 0            |
|          | صورت اتوماتيک                             |              |
| H27      | مدت زمان فاصله بین وقوع فالت تا ری استارت | 1 sec        |
|          | اتوماتيک                                  |              |

| H77 | تعيين عملكرد فن خنك كننده در ايو            | 0= Always     |
|-----|---------------------------------------------|---------------|
|     | همو ار ه در حال کار = 0                     | ON            |
| H78 | عملکرد در ایو وقتی خطای فن خنک کننده در ایو | ادامه حرکت =0 |
|     | اعلام می گردد                               |               |
| H94 | Password                                    |               |
| H95 | قفل نمودن دستر سي به پار امتر ها            |               |

## پارامترهای نمایش

جدول زیر تعدادی از پار امتر های در ایو که متغیر های در ایو را نشان می دهند معرفی می نماید.

| پار امتر | توضيح                                                                  |
|----------|------------------------------------------------------------------------|
| Cur      | جریان خروجی در ایو ر ا نشان می دهد.                                    |
| rpm      | سرعت موتور يا سرعت خروجي درايو را نشان مي دهد                          |
| dcL      | ولتاژ باس dc را نشان می دهد.                                           |
| VoL      | ولتاژ خروجي درايو را نشان مي دهد                                       |
| H1       | بنج تا از آخرین فالتهای در ایو را می توانید در این قسمت مشاهده نمایید. |
| H2       | آخرين فالت در ايو H1 است.                                              |
| H3       |                                                                        |
| H4       |                                                                        |
| H5       |                                                                        |

### مثال1

فرمان از طریق کی پد و تنظیم فرکانس از طریق کلیدهای جهت بالا و پایین روی کی پد انجام گردد.

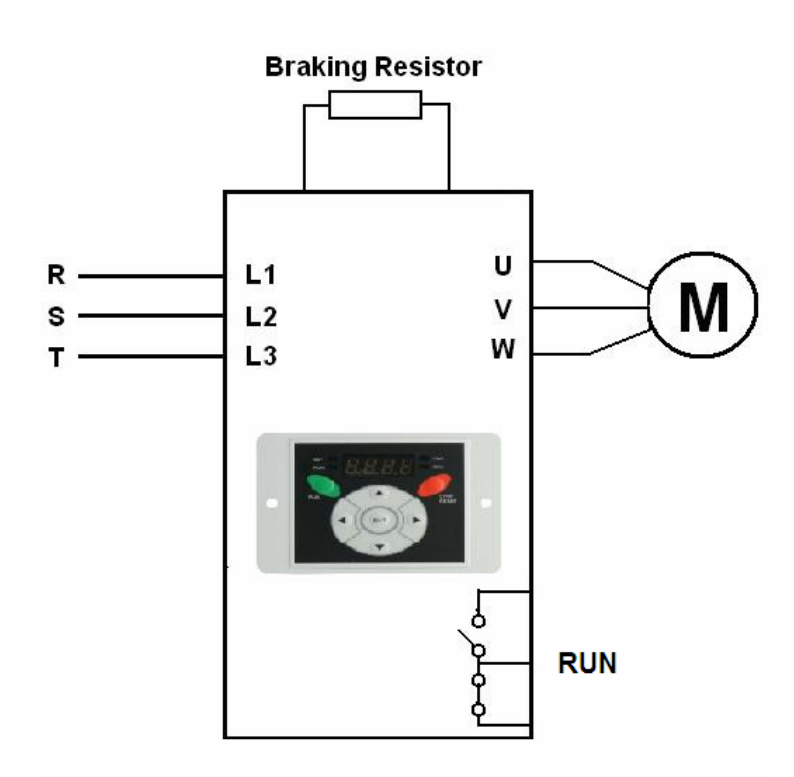

توقف موتور براساس شیب Ramp باشد. چرخش موتور فقط در یک جهت (راستگرد) مجاز است.

الگوی شتاب بصورت S-curve باشد. منحنی v/f ساده صورت گیرد. رله خروجی برای نشان دادن فالت برنامه ریزی شود.

| پار امتر | توضيح                                              | پیش فر ض            |
|----------|----------------------------------------------------|---------------------|
| ACC      | مدت زمان افز ایش سر عت از صفر تا حداکثر            | 5 sec               |
| dEC      | مدت زمان کاهش سر عت از ماکزیمم تا صفر              | 10 sec              |
| drv      | مرجع فرمان در ايو = كي پد                          | 0= keypad           |
| Frq      | مرجع تغییر سرعت= توسط کی پد                        | 1=keypad            |
| F1       | جهت چرخش موتور = فقط ر استگرد                      | ر استگرد=2          |
| F2       | الگوى تغيير سرعت Acceleration                      | 1=s-curve           |
| F3       | الگوي تغيير سرعت Deceleration                      | 1=s-curve           |
| F4       | روش توقف موتور = Ramp                              | 0=Ramp              |
| F21      | حداکثر فرکانس خروجی در ایو                         | 50 Hz               |
| F22      | فركانس مبنا= فركانس نامي موتور                     | 50 Hz               |
| F23      | فرکانس شروع به کار در ایو                          | 0.5 Hz              |
| F30      | الگوى منحنى v/f= خطى ساده                          | خطي= 0              |
| F54      | حداکثر درصد اضافه بار برای هشدار                   | % 120               |
| F55      | مدت زمان تاخیر در اعلام هشدار اضافه بار            | 10 sec              |
| F56      | فعال یا غیر فعال نمودن خطای اضافه بار              | فعال=1              |
| F57      | <mark>حداکثر درصد اضافه بار بر ای فالت دادن</mark> | <mark>%150</mark>   |
| F58      | <mark>مدت زمان تاخیر بر ای فالت اضافه بار</mark>   | <mark>15 sec</mark> |
| H17      | مقدار شتاب در ابتدای منحنی Acc و Dec               | %30                 |
| H18      | مقدار شتاب در انتهای منحنی Acc و Dec               | %30                 |
| H30      | توان نامی موتور (kw)                               | پلاک موتور          |
| H31      | تعداد قطبهای سیم پیچ موتور                         | پلاک موتور          |
| H32      | مقدار لغزش رتور در بار نامی (Hz)                   | پلاک موتور          |
| H33      | جريان نامي موتور (A)                               | پلاک موتور          |
| H34      | جريان بي باري موتور = 30% جريان نامي موتور         | پلاک موتور          |
| H36      | ضریب بهره وری موتور یا Cos fi                      | پلاک موتور          |
| H71      | و احد زمان افز ایش و کاهش سر عت                    | 1=0.1 sec           |
| H77      | کنترل عملکرد فن خنک کننده در ایو                   | 1=temp              |
| I 55     | تعيين عملكرد رله خروجي 3AC                         | 17=fault            |

در این مثال اگر نیاز به تغییر جهت گردش موتور در زمان کار باشد پارامتر F1 را بر روی صفر نتظیم کنید و توسط پارارمتر drc جهت چرخش را راستگرد (F) یا چپگرد (r) قرار دهید.

### مثال2

فرمان حرکت و توقف و جهت چرخش از طریق ورودی های دیجیتال اعمال گردد. سرعت توسط ورودی آنالوگ V1 و از طریق یک پتانسیومتر خارجی که روی درب تابلو نصب می گردد کنترل شود.

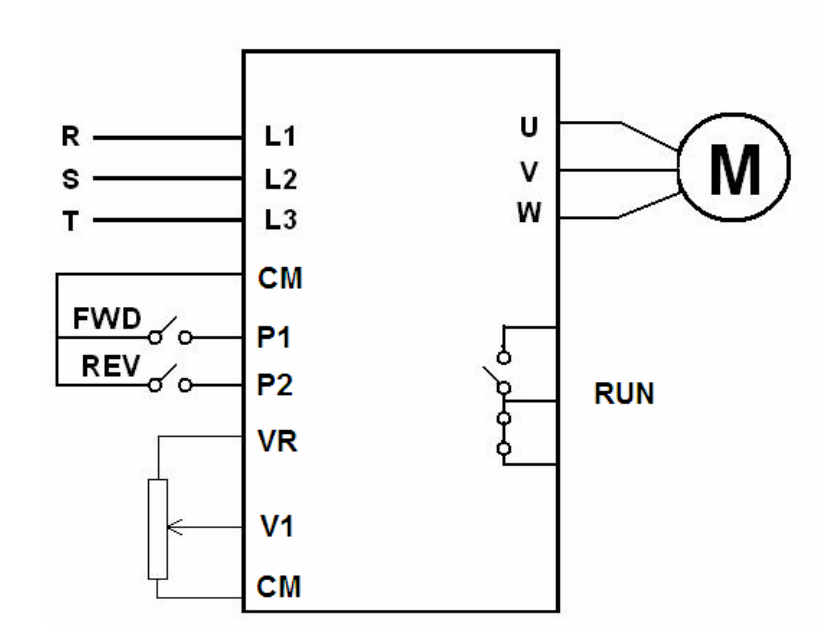

توقف به صورت free run to stop باشد و امکان چرخش موتور در هر دو جهت وجهت وجود دارد. شتاب به صورت S-curve و منحنی v/f توسط user تنظیم گردد. کنترل به روش برداری vector control انجام شود. رله خروجی برای نشان دادن Run بکار گرفته شود.

اتوتيون انجام گردد.

| پار امتر         | توضيح                                                | تتظيم گردد        |
|------------------|------------------------------------------------------|-------------------|
| Acc              | مدت زمان افز ایش سر عت از صفر تا حداکثر              | 10sec             |
| drv              | مرجع فرمان در ايو = ورودي ديجيتال                    | 1                 |
| Frq              | مرجع تعیین سرعت= ورودی آنالوگ ۷1                     | 3                 |
| F1               | جهت چرخش موتور = در هر دو جهت مجاز است               | 0                 |
| F2               | الكوى شتاب مثبت Acceleration                         | 1=S-CURVE         |
| F3               | الكوى شتاب منفى Deceleration                         | 1=S-CURVE         |
| F4               | روش توقف موتور = coast to stop                       | 2=FREE            |
| F21              | حداکثر فرکانس خروجی در ایو                           | 50Hz              |
| F22              | فركانس مبنا= فركانس نامي موتور                       | 50Hz              |
| F30              | الگوى منحنى v/f = مقدار دهى منحنى توسط               | 2=user            |
|                  | user                                                 |                   |
| F31              | فرکانس 1 بر ای منحنی v/f                             | 12.5Hz            |
| F32              | % ولتاژ 1 در منحنی V/f                               | %25               |
| F33              | فرکانس 2 در منحنی V/f                                | 25Hz              |
| F34              | % ولتاژ 2 در منحنی V/f                               | %50               |
| F35              | فرکانس 3 در منحنیV/f                                 | 37.5Hz            |
| F36              | % ولتاژ 3 در منحنی V/f                               | %75               |
| F37              | فرکانس 4 در منحنی V/f                                | 50Hz              |
| F38              | % ولتاژ 4 در منحنی V/f                               | %100              |
| F50              | فعال نمودن حفاظت اضافه بار حرارتي                    | فعال=1            |
| F51              | % جریان اضافه بار مجاز برای یک دقیقه                 | %120              |
| F52              | % جریان اضافه بار مجاز بر ای کار دائمی               | %100              |
| F53              | روش خنک شدن موتور = استاندار د                       | فن سرخود=0        |
| F54              | % جریان اضافه بار برای اعلام هشدار                   | %120              |
| F55              | مدت زمان تاخیر در اعلام هشدار اضافه بار              | 10sec             |
| F56              | فعال یا غیر فعال نمودن حفاظت اضافه بار               | فعال=1            |
| <b>F57</b>       | <mark>% جریان اضافه بار برای اعلام خطا و فالت</mark> | <mark>%150</mark> |
| <mark>F58</mark> | <mark>مدت زمان تاخیر در اعلام فالت اضافه ب</mark> ار | 15sec             |

| H17 | % شتاب در ابتدای منحنی Acc و Dec                | %50         |
|-----|-------------------------------------------------|-------------|
| H18 | % شتاب در انتهای منحنی Acc و Dec                | %50         |
| H19 | فعال نمودن خطای قطع فاز ورودی و خروجی           | 3           |
|     | 3= هر دو خطا، فعال گردد                         |             |
| H26 | تعداد مجاز ري ست اتوماتيك فالت                  | 1           |
| H30 | توان نامی موتور (kw)                            | پلاک موتور  |
| H31 | تعداد قطبهای سیم پیچ موتور                      | پلاک موتور  |
| H32 | مقدار لغزش رتور در بار نامی (Hz)                | پلاک موتور  |
| H33 | جريان نامي موتور (A)                            | پلاک موتور  |
| H34 | (A) جريان بي باري موتور = 30% جريان نامي        | پلاک موتور  |
| H36 | مقدار ضريب بهره ورى موتور                       | Cos fiموتور |
| H37 | نسبت اینرسی بار به اینرسی موتور                 | 0           |
|     | 0= بین یک تا 10 بر ابر                          |             |
| H39 | فركانس كرير (سوئيچينگ igbt)                     | 8KHz        |
| H40 | روش کنترلی در ایو = کنترل بر داری               | 3=vector    |
| H41 | فعال نمودن اتونيون                              | فعال=1      |
| H77 | کنترل عملکرد فن خنک کننده در ایو                | 1=temp      |
|     | 1= temperature                                  |             |
| H78 | عملکرد در ايو ، در زماني که فن خنک کننده در ايو | 1=stop      |
|     | دچار مشکل می شود                                |             |
| 155 | تعيين عملكرد رله خروجي 3Ac                      | 12=run      |

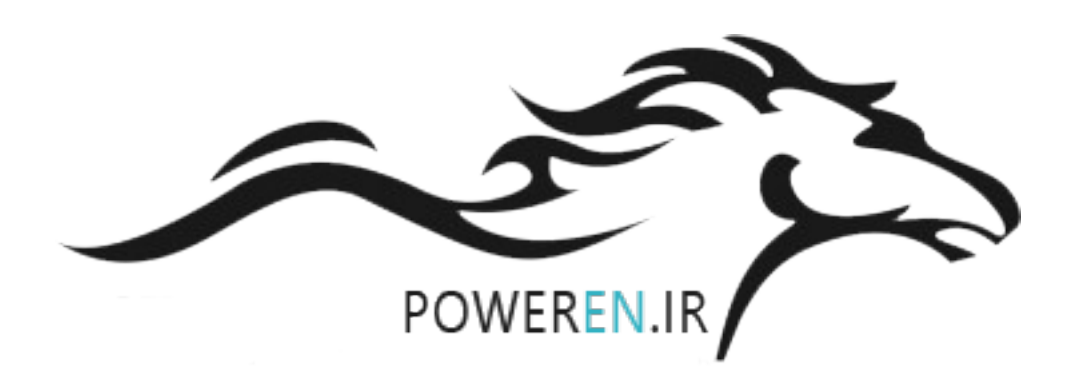